### HƯỚNG DẪN TRA CỨU CSDL SPRINGER

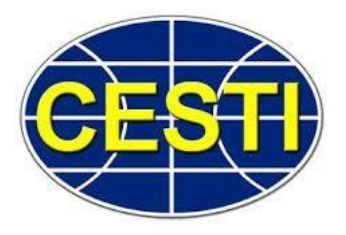

### 1. Cách thức truy cập

Truy cập vào địa chỉ: <u>www.cesti.gov.vn</u>=> Chọn "đăng nhập"

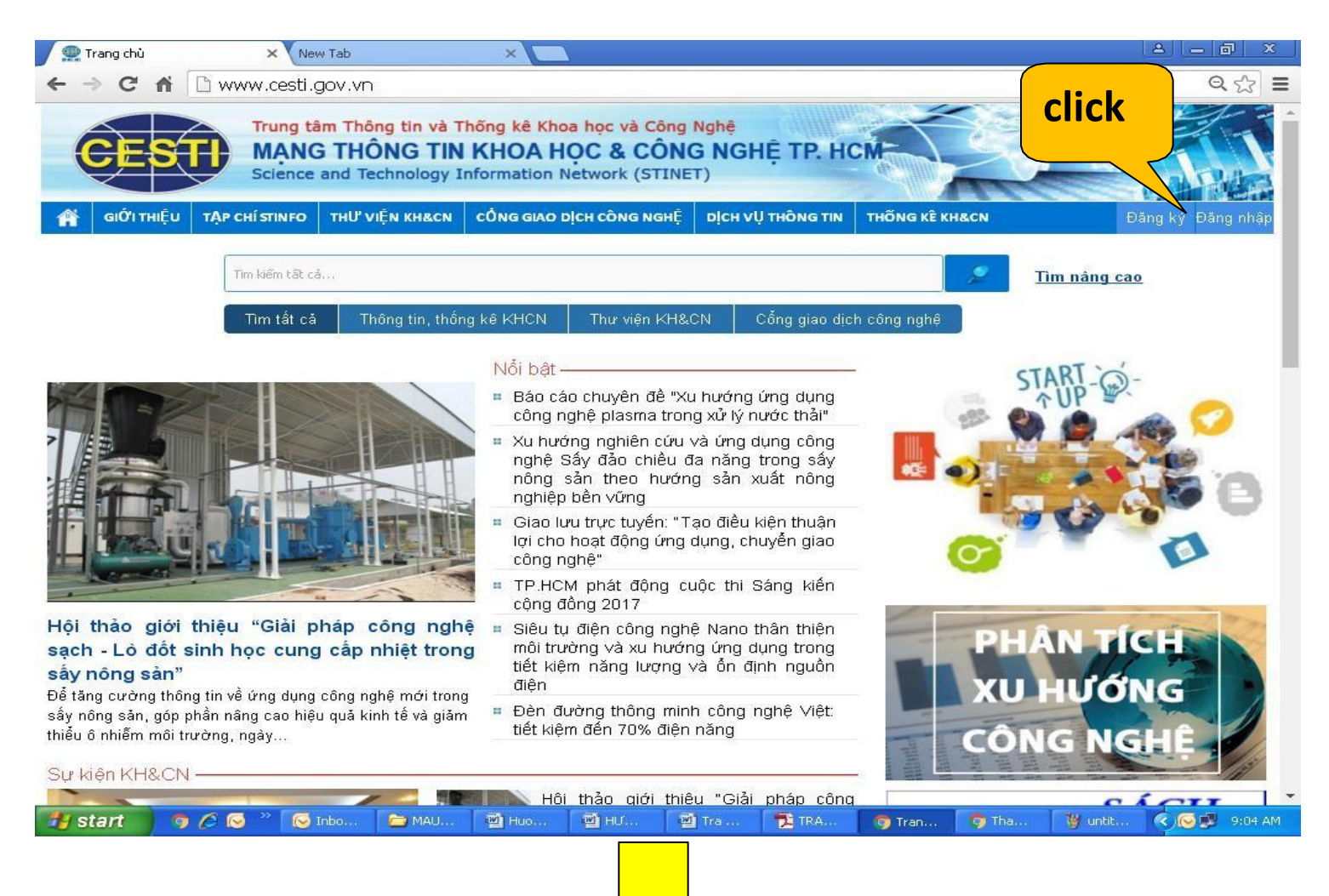

#### TRUNG TÂM THÔNG TIN VÀ THỐNG KÊ KHOA HỌC VÀ CÔNG NGHỆ TP.HCM

Nhập tài khoản và mật khẩu đã được cấp => click "đăng nhập"

| Tên Đăng Nhập:   XXXXXXX   Mật Khẩu:   XXXXXXX   Đăng nhập   Về Trang Chủ |                       |  |      |
|---------------------------------------------------------------------------|-----------------------|--|------|
| XXXXXXX   Mật Khẩu:   XXXXXXX   Dăng nhập   Về Trang Chủ                  | Tên Đăng Nhập:        |  |      |
| XXXXXXXX       Đăng nhập       Về Trang Chủ                               | XXXXXXX<br>Mật Khẩu:  |  |      |
| Về Trang Chủ                                                              | XXXXXXXX<br>Đăng nhập |  |      |
|                                                                           | Về Trang Chủ          |  |      |
|                                                                           |                       |  | <br> |

### Chọn mục "Thư viện KH&CN"

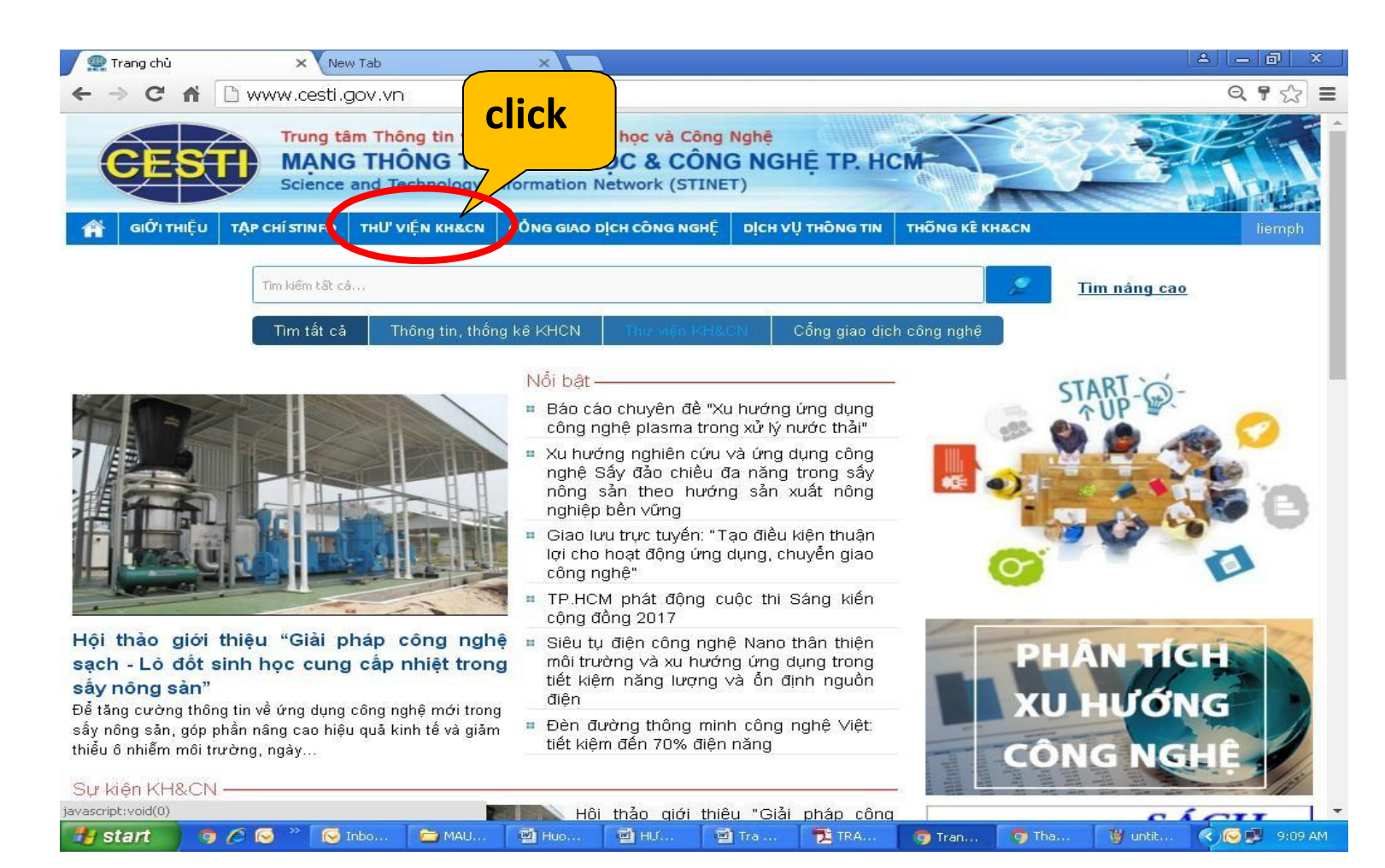

#### TRUNG TÂM THÔNG TIN VÀ THỐNG KỂ KHOA HỌC VÀ CÔNG NGHỆ TP.HCM

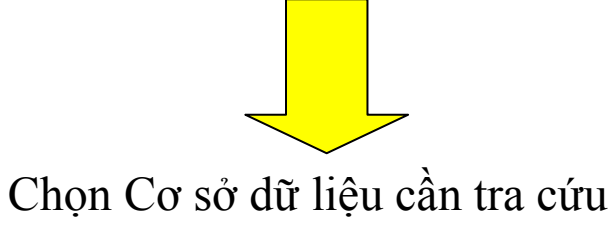

| 👷 Trang chủ thư viện 🗙 New Tab                                                                                                    | ×                                                                                                    |                                                                                                    | <u>A</u>                                                                                                    |                 |
|----------------------------------------------------------------------------------------------------|----------------------------------------------------------------------------------------------------|----------------------------------------------------------------------------------------------------|----------------------------------------------------------------------------------------------------|-----------------|
| <ul> <li>C กิ Ш www.cesti.gov.vn/trang-chu</li> <li>GIÓI тніё́и тдр сні́ sтімго тни việ́м кнасм</li> </ul>                                                                                                    | J-Thu-vien/<br>công giao dịch công nghệ                                                                                                    | DỊCH VỤ THÔNG TIN                                                                                                    | THỐNG KÊ KH&CN                                                                                                    | લ દરૂ<br>liemph |
| Phim Khoa học Hơn 800 phim về các lĩnh vực như: nông nghiệp, công nghệp, khoa học công nghệ, môi trường, Fra cứu >> Exactly a statement of the statement of the statem | Kết quả nghiên cứu VN<br>CSDL hơn 8.800 về các công<br>khoa học của Quốc Gia đã đượ<br><i>Tra cứu &gt;&gt;</i><br>Nguồn dữ liệu<br>thông tin của<br>khảo điện tử,<br><i>Click</i><br><i>Tra cứu &gt;&gt;</i> | trình, đề tài nghiên cứu<br>ợc nghiệm thu.<br><b>nger</b><br>nghệ - y học, bao gồm<br>i, hơn 170 tài liệu tham<br>tử , | Giối thiệu thư viện<br>Giới thiệu thư viện<br>Tài nguyên thư viện<br>Hoạt động của thư viện<br>Phục vụ<br>Đọc tại thư viện<br>Cung cấp thông tin trực tuyến<br>Chuyển giao thông tin theo chuy<br>ngành | rên             |
| hư viện điện tử cung cấp gần 3 triêu tài liệu toàn văn<br>hát lượng nhất thế giới về các lĩnh vực KH&CN mũi<br>họn như: CNTT, Điện tử - viễn thông, Tự động hóa,<br>lăng lượng đã được đăng trên các tạp chí, kỹ yếu<br>ội thảo của IEEE và IET.                                                                                                    | DERWENT INN<br>Cung cấp hơn 95 triệu hồ sơ<br>các nước trên thế giới, đặc biệ<br>khu vực Đông Nam Á, cùng vo<br>hướng công nghệ dựa vào các<br>Tra cứu >>                                                    | OVATION<br>sáng chế của hầu hếi<br>tỉ là các sáng chế trong<br>tri tiện ích phân tích xu<br>sáng chế.                  |                                                                                                    |                 |
| MẠNG THÔNG TIN KHOA HỌC & CÓ<br>Địa chỉ: 79 Trượng Định, Quận 1, TP.HCM                                                                                                    | <b>DNG NGHỆ TP.HCM</b><br>E-mail: webadmin@cest                                                                                                    | i.gov.vn                                                                                                    | LIÊN HỆ<br>Mail                                                                                                    | ^               |

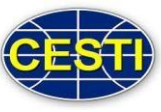

➔ Đăng nhập và CSDL

# THƯ VIỆN TRUNG TÂM THÔNG TIN KH&CN TP.HCM (CESTI)

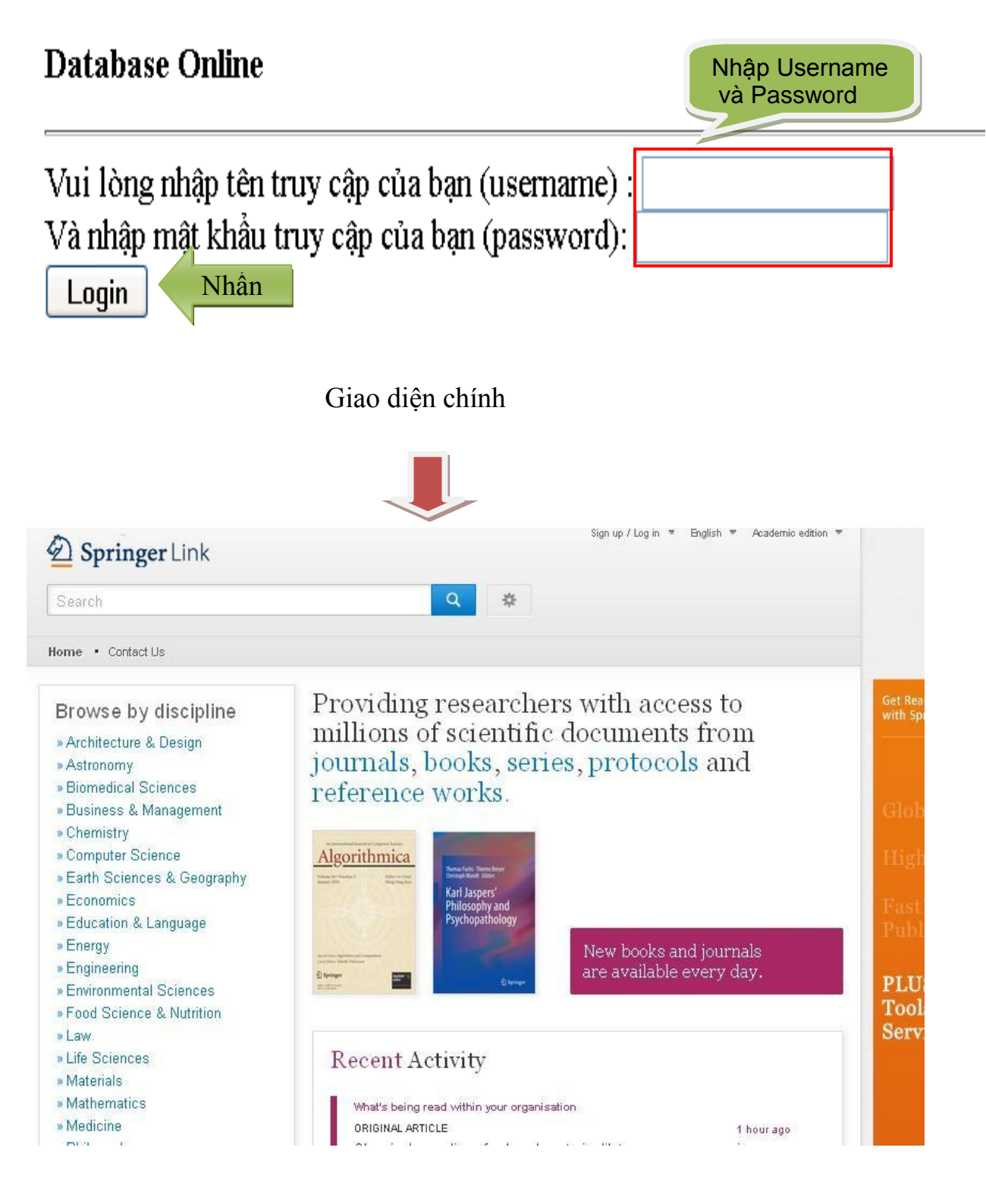

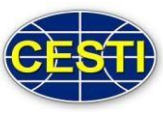

### 3. HƯỚNG DẪN TRA CỨU

#### Tìm nhanh

| 🖄 Spr                         | inge    | er Link                                                                                                   |
|-------------------------------|---------|----------------------------------------------------------------------------------------------------|
| "Solar"                       |         |                                                                                                    |
| Include Preview-O<br>content  | Only 🔽  | 201,731 Result(s 3 ) lar"                                                                                 |
| Refine Your Search            |         | () Chapter                                                                                                |
| Content Type                  |         | SOLAR                                                                                                    |
| Article                       | 110,281 | SOLAR is conceived as a continuation of the of telecommunications in the whole emenantrum SOLAR           |
| Chapter                       | 86,528  | is part of the wardenclyffe project series, Wardenclyffe projects were held at different locations. SOLAR |
| Reference Work Entry          | 4,500   |                                                                                                    |
| Book                          | 335     | Ars Electronica 98 (1998)                                                                                 |
| Protocol                      | 75      | » Look Inside » Get Access                                                                                |
| Chemistry                     | 1,350   |                                                                                                    |
| Earth Sciences &<br>Geography | 1,325   | Article<br>Selected solar wind parameters at 1 AU through two solar activity                              |
| Life Sciences                 | 1,259   | cycles                                                                                                    |
| Cubdia sinlina                |         | In city measurements of the solar wind largely cover more than two solar megnetic activity cycles         |
| subuiscipiine                 | see all | namely 20 and 21 the activity cycle on the behaviour of the solar wind parameters. As a matter of fact    |
| Manotechnology                | 738     | co                                                                                                    |
| Dedicte and Musican Division  | 523     | R. Bruno, U. Villante, A. Stecca in Annales Geophysicae (1994)                                            |
| Marticle and Nuclear Physics  | 500     | » Download PDF (63 KB)                                                                                    |
| Atmospheric Sciences          | 472     |                                                                                                    |

Các bước thực hiện:

Bước 1: Nhập thuật ngữ tìm kiếm (kết quả tìm kiếm sẽ chính xác hơn khi từ khóa được đặt trong dấu ngoặc kép)

Bước 2: Nhấn nút <u>c</u>phím "Enter"

Bước 3: Sắp xếp và lựa chọn kết quả tìm

*Lưu ý:* Tài liệu có biểu tượng <u>nằm bên trên:Không được download toàn</u> văn.

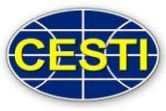

9

#### Tìm kiếm theo chủ đề

Tìm kiếm theo chủ đề nằm ở ngay giao diện trang chủ, giúp người sử dụng dễ dàng tìm kiếm các tài liệu có trong CSDL SpringerLink theo từng chủ để cụ thể bao gồm: 24 chủ đề, 5 loại hình và 4 loại bài viết (bài trong tạp chí, chương sách...) Content lype

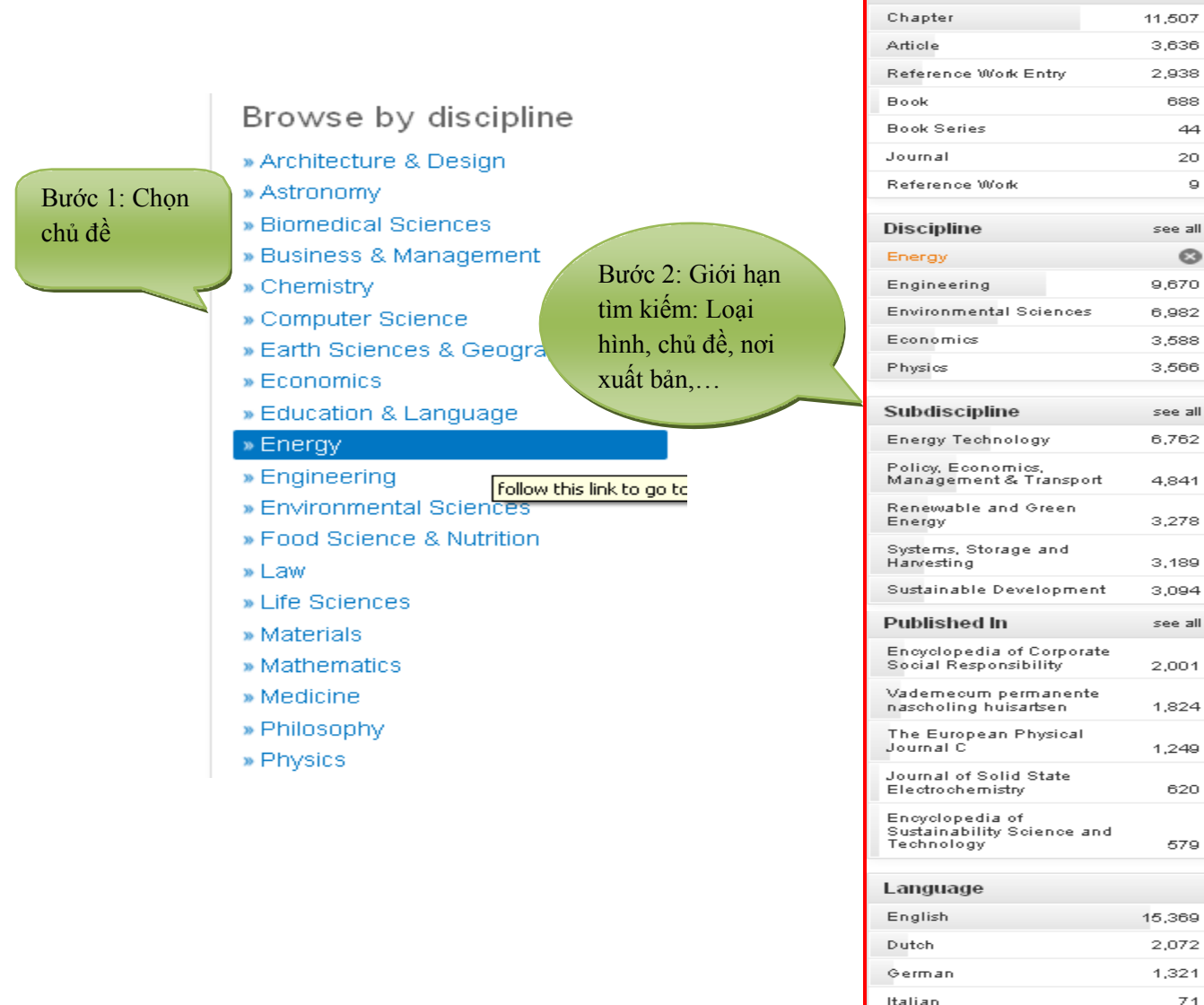

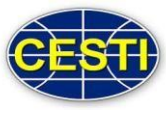

#### Tìm kiếm nâng cao

Tìm kiếm nâng cao đưa ra một số tiêu chí giúp người sử dụng có thể tìm theo từ khóa chính xác, loại bỏ những từ khóa không cần thiết cho tài liệu,...bằng các sử dụng các toàn tử Bool như: AND, OR, NOT.

#### Các bước thực hiện:

Bućc 1: Chọn "Advanced search

**Bước 2:** Nhập thuật ngữ và ô tương ứng để giới hạn hoặc/và mở rộng phạm vi nội dung tìm kiếm

Bước 3: Giới hạn thời gian xuất bản tài liệu

**Bước 4:** Giới hạn toàn văn tài liệu (Bỏ check để liệt kê các tài liệu có thể download toàn văn)

Bước 5: Nhấn nút "Search"

| Description Springer Lin    | k sig                                         |
|-----------------------------|-----------------------------------------------|
| Search                      | Q * 1                                         |
| Home • Contact Us           | Advanced Search<br>Search Help                |
| Advanced S                  | learch                                        |
| Find Resources              | 3                                             |
| with all of the words       |                                               |
| with the exact phrase       | Tîm tất cả các từ (tương ứng với toán từ AND) |
| -                           | → Tìm chính xác vị trí các từ                 |
| with at least one of the    | words                                         |
| without the words           |                                               |
|                             | → Không có các từ (tương ứng với toán tử NOT) |
| where the title contains    |                                               |
| e.g., "Cassini at Saturn" o | Tîm với thuật ngữ tìm năm ở nhan để tài liệu  |
| where the author / edit     | Tác giả của tài liệu                          |
| e.g., "H.G.Kennedy" or EN   |                                               |
| Show documents publis       | shed 3                                        |
|                             |                                               |
| Include <u>Previev</u>      | <u>A Qaly content</u>                         |
| Search                      |                                               |

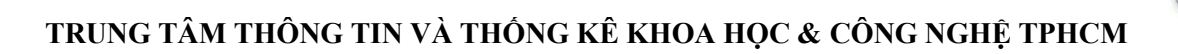

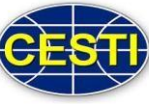

### Kết quả tra cứu

| ie Your Search                                                                                                    |                                                                            | Sort By Relevance Page 1 of 3                                                                                                    |
|----------------------------------------------------------------------------------------------------|----------------------------------------------------------------------------|----------------------------------------------------------------------------------------------------|
| ntent Tvpe                                                                                                    |                                                                            | (a) Your search also matched 1,274 preview-only results, e.g. Thông tin mô                                                                                                    |
| apter                                                                                                    | 29                                                                         | Probability Measures for Prediction in Multi-table Infom tả tài liệu                                                                                                    |
| icle                                                                                                    | 15                                                                         | » Include preview-only content                                                                                                    |
|                                                                                                    |                                                                            | Chapter                                                                                                    |
| cipline                                                                                                    | see all                                                                    | How to Reduce your Enemy's Information (extended abstract)                                                                                                    |
| mputer Science                                                                                                    | 31                                                                         | If no eavesdropping occurred over the private channel, it is possible for Alice and Bob to publicly verify that                                                                                                    |
| hematics                                                                                                    | 15                                                                         | no transmission errors nor tampering occurred either, with a 2–K error probability,                                                                                                    |
| dicine                                                                                                    | 8                                                                          | Charles H. Bennett, Gilles Brassard in Advances in Cryptology — CRYPTO '85 Procee (1986)                                                                                                    |
| lineering                                                                                                    | 7                                                                          | » Download PDF (577 KB)                                                                                                    |
| medical Sciences                                                                                                    | 5                                                                          | Chapter                                                                                                    |
| bdiscipline                                                                                                    | see all                                                                    | On the Design of SP Networks from an Information Theoretic Point of                                                                                                    |
| urity and Cryptology                                                                                                    | 26                                                                         | View                                                                                                    |
| oretical Computer                                                                                                    | 10                                                                         | The cryptographic strength of an SP network depends crucially on the strength of its substitution boxes                                                                                                    |
| ence<br>/F                                                                                                    | 19                                                                         | (S-boxes). In this paper we use the concept of information leakage to evaluate the strength of S-boxes an                                                                                                    |
| abase Management &                                                                                                    | 10                                                                         | M. Sivabalan, S. E. Tavares, L. E. Peppard in Advances in Cryptology — CRYPTO' 92 (1993)                                                                                                    |
| ormation Retrieval                                                                                                    | 16                                                                         | » Download PDF (914 KB)                                                                                                    |
| mbers                                                                                                    | 11                                                                         | Chapter                                                                                                    |
| blished In                                                                                                    | see all                                                                    | Attack on the Cryptographic Scheme NIKS-TAS                                                                                                    |
| vances in Cryptology —                                                                                                    |                                                                            | The NIKS-TAS scheme, proposed by Tsujii, Araki, and Sekine in 1993, is an ID-based cryptographic key                                                                                                    |
| ROCRYPT 91                                                                                                    | 5                                                                          | sharing scheme. We present an algebraic method for attacking this scheme, requiring the cooperation of a                                                                                                    |
| vances in Cryptology —                                                                                                    | 2                                                                          | sma                                                                                                    |
| (TPTU 89 Proceedings                                                                                                    | 0                                                                          | Dep Coppersmith in Advances in Contelegy (CRV970 '94/1994)                                                                                                    |
| vrances in Countelloov —                                                                                                    |                                                                            | Don Coppersmith in Adv <i>ances in Cryptology — CRYPTO '94 (1994)</i>                                                                                                    |
| vrances in Covintolomy —                                                                                                    |                                                                            | Don Coppersmith in Advances in Cryptology — CRYPTO '94 (1994)                                                                                                    |
| vrances in Controlomy —                                                                                                    |                                                                            | Don Coppersmith in Advances in Cryptology — CRYPTO '94 (1994)                                                                                                    |
| Space Science Re<br>December 201<br>Editoria<br>A Tool 1                                                                                                    | views<br>6, Volum<br>al: T<br>to E                                         | Don Coppersmith in Advances in Cryptology – CRYPTO '94 (1994)<br>Download PDF<br>e 202, Issue 1, pp 1-2<br>Copical Volume on Gamma ray Bursts—<br>explore the Young Universe                                                                                                    |
| Space Science Re<br>La December 201<br>Editoria<br>A Tool 1<br>Authors                                                                                                    | views<br>6, Volume<br>al: T<br>to E                                        | Don Coppersmith in Advances in Cryptology – CRYPTO '94 (1994)<br>Download PDF<br>e 202, Issue 1, pp 1-2<br>Copical Volume on Gauna rway Bursts—<br>Splore the Young Universe<br>Authors and affiliations                                                                                                    |
| Space Science Re<br>December 2011<br>Editoria<br>Authors<br>Diego Götz , Ma                                                                                                    | views<br>6, Volum<br>al: T<br>to E<br>aurizio Fa                           | Don Coppersmith in Advances in Cryptology – CRYPTO '94 (1994)<br>Download PDF<br>e 202, Issue 1, pp 1-2<br>Copical Volume on Gauna racy Bursts—<br>bursts—<br>Authors and affiliations<br>Authors and affiliations                                                                                                    |
| Space Science Re<br>Le December 2011<br>Editoria<br>Authors<br>Diego Götz , M.<br>Article                                                                                            | views<br>6, Volumo<br>al: T<br>to E                                        | Don Coppersmith in Advances in Cryptology — CRYPTO '94 (1994)<br>Download PDF<br>A bownload PDF<br>Xem toàn văn<br>và tải tài liệu<br>Copical Volume on Gamma rway Bursts—<br>Suplore the Young Universe<br>Authors and affiliations<br>alanga                                                                                                    |
| Space Science Re<br>December 2010<br>Editoria<br>Authors<br>Diego Gotz , Ma<br>Article<br>First Online: 22 N                                                                         | views<br>6, Volumo<br>al: T<br>to E<br>aurizio Fa                          | Don Coppersmith in Advances in Cryptology — CRYPTO '94 (1994)                                                                                                    |
| Space Science Re<br>December 2010<br>Editoria<br>Authors<br>Diego Gotz , M:<br>Article<br>First Online: 22 N<br>DOI: 10.1007/s112                                                    | views<br>6, Volum<br>al: T<br>to E<br>aurizio Fa                           | Don Coppersmith in Advances in Cryptology — CRYPTO '94 (1994)<br>Download PDF<br>Le 202, Issue 1, pp 1-2<br>Copical Volume on Gamma ray Bursts—<br>Suppore the Young Universe<br>Authors and affiliations<br>alanga<br>Cite this article as:<br>Cite this article as:<br>Cite          |
| Space Science Re<br>December 2011<br>Editoria<br>Authors<br>Diego Götz , Ma<br>Article<br>First Online: 22 N<br>DOI: 10.1007/s112                                                    | views<br>6, Volume<br>al: T<br>to E<br>aurizio Fa                          | Don Coppersmith in Advances in Cryptology – CRYPTO '94 (1994)                                                                                                    |
| Space Science Re<br>December 2011<br>Editoria<br>Authors<br>Diego Götz , M.<br>Article<br>First Online: 22 N<br>DOI: 10.1007/s112<br>Export citation                                 | views<br>6, Volumo<br>al: T<br>to E<br>aurizio Fa<br>lovember<br>214-016-0 | Don Coppersmith in Advances in Cryptology — CRYPTO '94 (1994)<br>Download PDF<br>P covint of PDF<br>P covint of PDF<br>P covint of PDF<br>P covint of PDF<br>P covint of PDF<br>Nem toàn văn<br>và tải tải liệu<br>Copical Volume on Garrance reacy Bursts—<br>Bursts—<br>Bursts—<br>Bursts—<br>Bursts—<br>Cite this article as:<br>Cite this article as:<br>Cite |
| Space Science Re<br>Space Science Re<br>December 2011<br>Editoria<br>A Tool 1<br>Authors<br>Diego Gotz , Ma<br>Article<br>First Online: 22 N<br>DOI: 10.1007/s112<br>Export citation | views<br>6, Volumo<br>al: T<br>to E<br>aurizio Fa<br>lovember<br>214-016-0 | Don Coppersmith in Advances in Cryptology – CRYPTO '94 (1994)<br>Download PDF<br>e 202, Issue 1, pp 1-2<br>Xem toàn văn<br>và tải tài liệu<br>Dopical Volume on Garmme recy Bursts–<br>Subors and affiliations<br>Authors and affiliations<br>Authors and affiliations<br>Difference Sci Rev (2016)<br>202: 1. doi:10.1007/s11214-016-0318-4                                                                                                    |
| Space Science Re<br>                                                                                                    | views<br>6, Volum<br>al: T<br>to E<br>aurizio Fa<br>aurizio Fa             | bon Coppersmith in Advances in Cryptology – CRYPTO '94 (1994)                                                                                                    |

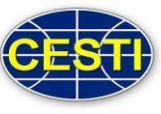

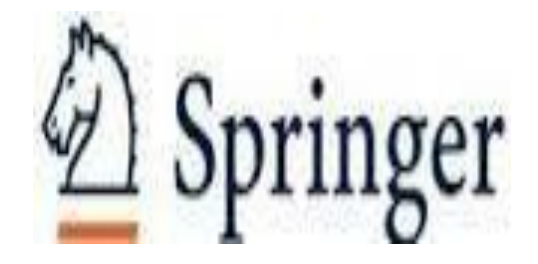

## Chúc các bạn thành công!

Hướng dẫn tra cứu thực hiện trên trình duyệt Google Chrome. Khách hàng sử dụng trình duyệt khác nếu gặp vấn đề xin liên hệ với nhân viên để được hỗ trợ

## Chi tiết xin liên hệ

Trung tâm Thông tin và Thống kê Khoa học và Công nghệ TpHCM 79 Trương Định, P. Bến Thành, Q1, Tp.HCM Phòng Tư liệu (lầu 6) ĐT: ( 028) 38. 232. 197 Fax: (028).3829.1957 Email: thuvien@cesti.gov.vn